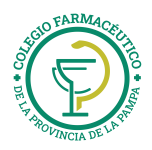

## **OBSERVER GESTION (OG)**

Instructivo para la facturación a las ART en ObServer Gestión

1.-Previo a cargar una receta, la ART debe estar cargada como Cliente en OG donde los datos fiscales deben ser correctos: CUIT, Condición de IVA, Domicilio Fiscal.
- NOTA: en pág. 3 del presente se detalla inciso 2.5. del Manual de OG "¿Cómo se crean, cambian, y borran clientes?".

2.-Elegimos la ART correspondiente en el campo OS de la pestaña Obra Social en una *Venta Mostrador*, cargamos los datos de la receta y seguidamente hacemos clic en el ícono *Cliente*, como se muestra a continuación:

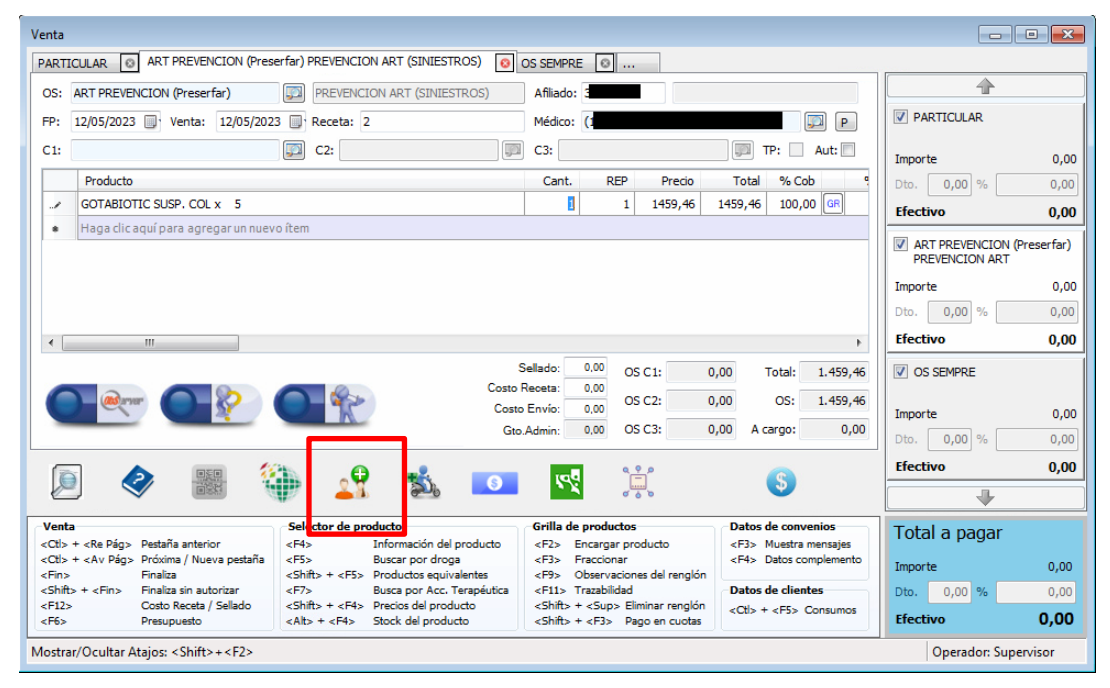

3.-En la ventana de *Selección de cliente* buscamos y seleccionamos la ART correspondiente y hacemos clic en *Asociar*, como se muestra a continuación:

| Cliente:          | PREVENCION ART                        |
|-------------------|---------------------------------------|
| Nombre:           | PREVENCION ART                        |
| Cuit:             | 30-68436191-7                         |
| Condición de IVA: | Exento                                |
| Documento:        | DNI 🗊 68436191                        |
| Estado:           | Cliente                               |
| Teléfono:         |                                       |
| Domicilio:        | RUTA 34 KM 257 (Sunchales - Santa Fe) |
| Observaciones:    |                                       |
| Categoría:        |                                       |

GUIA facturación a las ART en ObServer Gestión

página 1 de 3

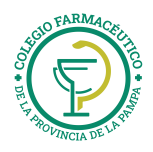

4.-Validamos (en caso de ser necesario) haciendo clic en clic en el ícono *Autorizar* y luego clic en S (signo pesos) para cerrar la venta, como se muestra a continuación:

| Venta:                                                                                                    | /enta: PREVENCION ART                                                                                                    |                                                                   |                                                      |                                                            |               |         |  |
|----------------------------------------------------------------------------------------------------|----------------------------------------------------------------------------------------------------|-------------------------------------------------------------------|------------------------------------------------------|------------------------------------------------------------|---------------|---------|--|
| PARTICULAR O ART PREVENCION (Preserfar) PREVENCION ART (SINIESTROS) O SEMPRE O                                                                                                    |                                                                                                    |                                                                   |                                                      |                                                            |               |         |  |
| OS:                                                                                                    | S: ART PREVENCION (Preserfar) PREVENCION ART (SINIESTROS) Afiliado:                                                                                                    |                                                                   |                                                      |                                                            |               |         |  |
| FP:                                                                                                    | 12/05/2023 Venta: 12/05/2023                                                                                                    | 3 Venta: 12/05/2023 Bereta: 2 Médico:                             |                                                      |                                                            |               |         |  |
| C1.                                                                                                    |                                                                                                    |                                                                   |                                                      | TP: Aut:                                                   |               |         |  |
|                                                                                                    |                                                                                                    |                                                                   |                                                      |                                                            | Importe       | 0,00    |  |
|                                                                                                    | Producto                                                                                                    |                                                                   | Cant. REP Precio                                     | Total % Cob %                                              | Dto. 0,00 %   | 0,00    |  |
| •                                                                                                    | GOTABIOTIC SUSP. COL x 5                                                                                                    |                                                                   | 1 1 1459,46                                          | 1459,46 100,00 GR                                          | Efectivo      | 0,00    |  |
|                                                                                                    |                                                                                                    | ART PREVENCION (I<br>PREVENCION ART                               | Preserfar)                                           |                                                            |               |         |  |
|                                                                                                    |                                                                                                    |                                                                   |                                                      |                                                            | Importe       | 0,00    |  |
|                                                                                                    |                                                                                                    |                                                                   |                                                      |                                                            | Dto. 0,00 %   | 0,00    |  |
| 1                                                                                                    | III                                                                                                    |                                                                   |                                                      | Þ                                                          | Efectivo      | 0.00    |  |
|                                                                                                    | Sellado:         0.00         OS C1:         0,00         Total:         1.459,46           Costo Receta:         0.00         OS C2:         0,00         OS:         1.459,46           Costo Receta:         0.00         OS C2:         0,00         OS:         1.459,46           Importe         Costo Admin:         0.00         OS C3:         0,00         Acargo:         0,00                           |                                                                   |                                                      |                                                            |               |         |  |
|                                                                                                    | ) 🔷 🔡 🐧                                                                                                    | Efectivo                                                          | 0,00                                                 |                                                            |               |         |  |
| Vent                                                                                                    | a                                                                                                    | Selector de producto                                              | Grilla de productos                                  | Datos de convenios                                         | Total a pagar |         |  |
| <ctl></ctl>                                                                                                    | + <re pág=""> Pestaña anterior<br/>+ <av pág=""> Próxima / Nueva pestaña</av></re>                                                                                                    | <f4> Información del producto<br/><f5> Buscar por droga</f5></f4> | <f2> Encargar producto<br/><f3> Fraccionar</f3></f2> | <f3> Muestra mensajes<br/><f4> Datos complemento</f4></f3> |               |         |  |
| <fin></fin>                                                                                                    | Finaliza                                                                                                    | <shift> + <f5> Productos equivalentes</f5></shift>                | <f9> Observaciones del renglón</f9>                  |                                                            | Importe       | 0,00    |  |
| <shift<br><f12:< td=""><td colspan="4">Snitt&gt; + <hin>         Hinaiza sin autorizar         <f7>         Busca por Acc. Terapeutica         <f1>         Trazabilidad         Datos de clientes           F12&gt;         Costo Receta / Selado         <shift> + <f4>         Precios del producto         <shift> + <sup><eliminar rengión<="" td=""> <ch> + <el>         Costo rengioner</el></ch></eliminar></sup></shift></f4></shift></f1></f7></hin></td><td>Dto. 0,00 %</td><td>0,00</td></f12:<></shift<br> | Snitt> + <hin>         Hinaiza sin autorizar         <f7>         Busca por Acc. Terapeutica         <f1>         Trazabilidad         Datos de clientes           F12&gt;         Costo Receta / Selado         <shift> + <f4>         Precios del producto         <shift> + <sup><eliminar rengión<="" td=""> <ch> + <el>         Costo rengioner</el></ch></eliminar></sup></shift></f4></shift></f1></f7></hin> |                                                                   |                                                      |                                                            | Dto. 0,00 %   | 0,00    |  |
| <f6></f6>                                                                                                    | Presupuesto                                                                                                    | <alt> + <f4> Stock del producto</f4></alt>                        | <shift> + <f3> Pago en cuotas</f3></shift>           | Corp + Crop Consumos                                       | Efectivo      | 0,00    |  |
| Mostrar/Ocultar Atajos: <shift>+<f2></f2></shift>                                                                                                    |                                                                                                    |                                                                   |                                                      |                                                            |               | ervisor |  |

5.-Como paso final se debe elegir,

a) si tenemos CONTROLADOR FISCAL: *Ticket Factura* y clic en Aceptar, como se muestra a continuación:

| Seleccionar tipo de comprobante |                      |                |   |  |  |
|---------------------------------|----------------------|----------------|---|--|--|
|                                 |                      |                |   |  |  |
|                                 | Tipo de comprobante: | Ticket         |   |  |  |
|                                 |                      | Ticket         |   |  |  |
|                                 |                      | Ticket Factura |   |  |  |
|                                 |                      | Factura manual | • |  |  |
| K                               |                      | 3 items.       |   |  |  |

b) si tenemos FACTURA ELECTRÓNICA: *Factura electrónica* y clic en Aceptar, como se muestra a continuación:

| Seleccionar tipo de comprobante |                     |         |          |  |  |  |  |
|---------------------------------|---------------------|---------|----------|--|--|--|--|
| Tipo de comprobante:            | Factura electrónica |         |          |  |  |  |  |
|                                 |                     | Aceptar | Cancelar |  |  |  |  |

GUIA facturación a las ART en ObServer Gestión

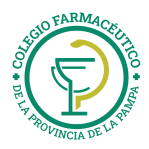

(referencia: ObServer Gestión, Manual de Usuario)

2.5. ¿Cómo se crean, cambian, y borran clientes?

Esta posibilidad se realiza desde *Maestros > Generales > ABM de clientes*. Si la intención es sólo crearlo, es factible realizar un alta en la ventana de ventas, mediante el ícono *"Cliente"*, pulsando el botón *"Nuevo"*, donde se abrirá la misma ventana que en el ABM.

| elección de cliente |     |    |    |         |       |          |
|---------------------|-----|----|----|---------|-------|----------|
| Cliente:            |     |    |    | Ģ       | ]     |          |
| Documento:          |     |    |    |         |       |          |
| Estado:             |     |    |    |         |       |          |
| Teléfono:           |     |    |    |         |       |          |
| Domicilio:          |     |    |    |         |       |          |
| Observaciones:      |     |    |    |         |       |          |
|                     |     |    |    | Asociar | Nuevo | Cancelar |
|                     | 100 |    |    |         |       |          |
|                     |     | 27 | 30 | 0       | \$    |          |

## Detalle de las ART que poseen convenio

| Nombre                     | CUIT          | Condición IVA   | Domicilio                         | Localidad         | СР   |
|----------------------------|---------------|-----------------|-----------------------------------|-------------------|------|
| ASOCIART ART               | 30-68627333-0 | IVA EXENTO      | Alem L. N. Av. 621                | Ciudad de Bs. As. | 1001 |
| BERKLEY ART                | 30-68589307-6 | IVA EXENTO      | Pellegrini Carlos 1023            | Ciudad de Bs. As. | 1009 |
| FEDERACION<br>PATRONAL ART | 33-70736658-9 | RESP. INSCRIPTO | Av. 51 Nro 770                    | La Plata          | 1900 |
| GALENO ART                 | 30-68522850-1 | IVA EXENTO      | Dellepiane 150, Piso:1            | Ciudad de Bs. As. | 1107 |
| SANCOR INTEGRO<br>ART      | 30-50004946-0 | RESP. INSCRIPTO | Ruta Nac 34 Km 257                | Sunchales         | 2322 |
| LA HOLANDO ART             | 33-50003806-9 | RESP. INSCRIPTO | Sarmiento 309                     | Ciudad de Bs. As. | 1041 |
| LA SEGUNDA ART             | 30-68913348-3 | IVA EXENTO      | Juan M. de Rosas 957              | Rosario           | 2000 |
| OMINT ART                  | 30-71234180-3 | IVA EXENTO      | Pellegrini Carlos 1363,<br>Piso:6 | Ciudad de Bs. As. | 1011 |
| PREVENCION ART             | 30-68436191-7 | IVA EXENTO      | Ruta Nac 34 Km 257                | Sunchales         | 2322 |
| PROVINCIA ART              | 30-68825409-0 | RESP. INSCRIPTO | Pellegrini Carlos 91,<br>Piso:05  | Ciudad de Bs. As. | 1009 |
| SWISS MEDICAL ART          | 33-68626286-9 | IVA EXENTO      | Corrientes Av. 1891,<br>Piso:5    | Ciudad de Bs. As. | 1045 |

GUIA facturación a las ART en ObServer Gestión